## Field Boundary Extraction

Using ArcGIS Pro with Image Analyst In SWAT Modelling June 26-30, 2023 Aarhus, Denmark

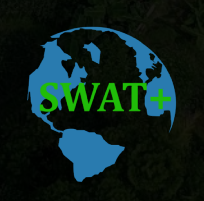

USDA

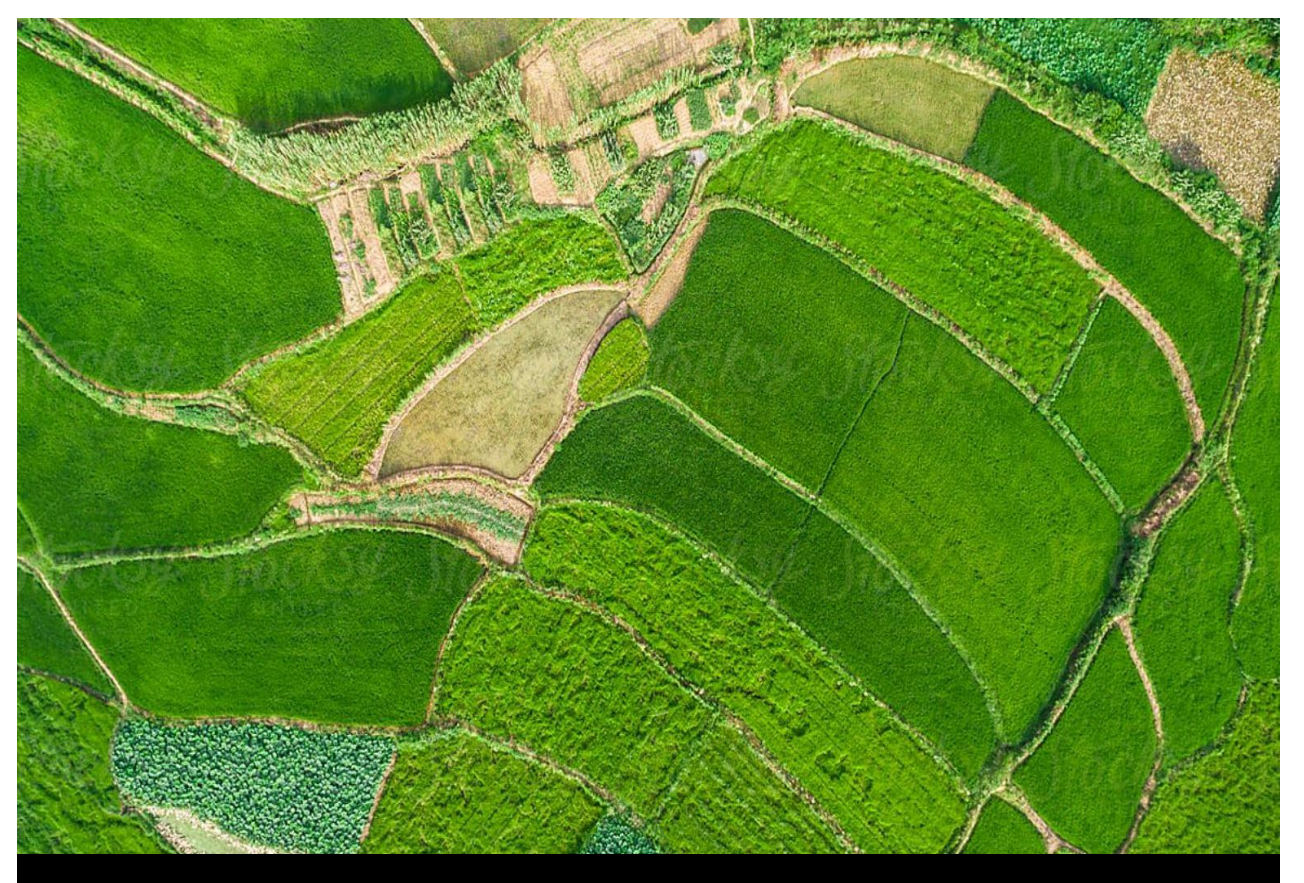

# SWAT +

## Field Boundaries determine HRUs in SWAT Modelling

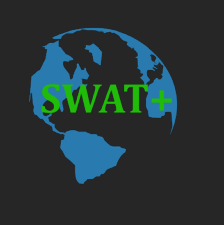

## Importance of field boundaries in SWAT Modelling

- Used in identifying land use/land cover classification in a watershed (e.g., cropland, pastures, grassland)
- Specific soil, irrigation, tiles, slope, area, and other DEM properties are determined on a field-level scale
- All fields having similar properties are then grouped into HRUs and used as input for SWAT modelling

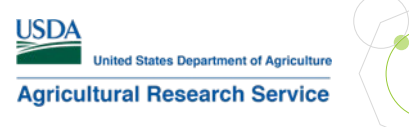

## **The Problems**

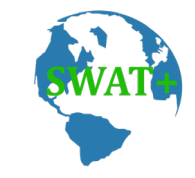

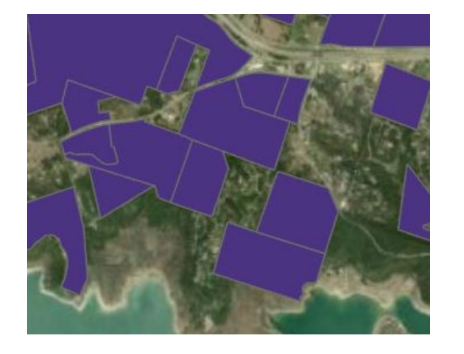

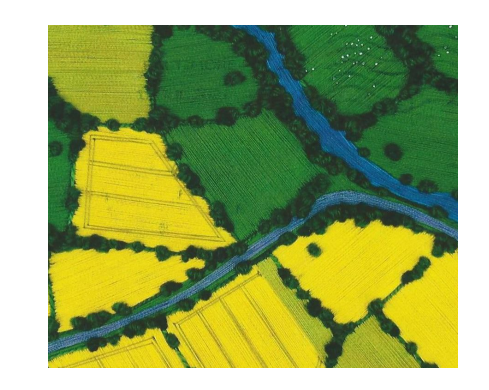

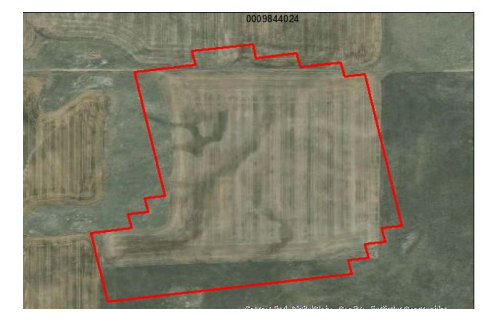

#### Lack of Field Boundary Data

Field boundary data are usually private or proprietary

## Sparse data

Those available do not cover entire area of interest (pastures, grassland)

### Boundary edge problems

Difficult to determine edge boundaries, e.g., between pastures and grassland (herbaceous)

## **Digitizing Problems**

Manual digitization can be labor-intensive and errorprone

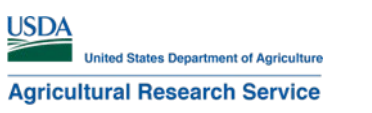

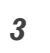

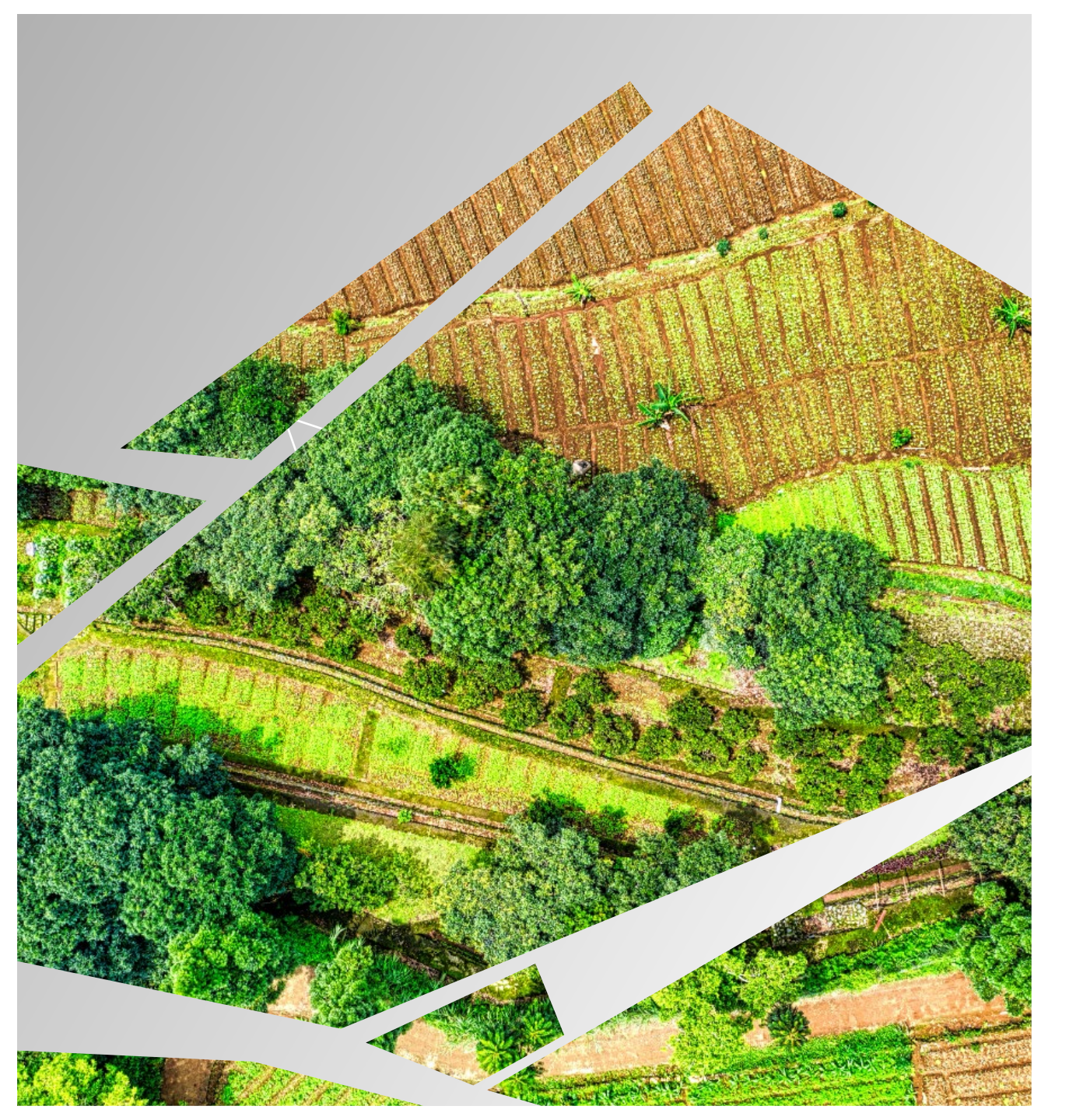

## **The Solution**

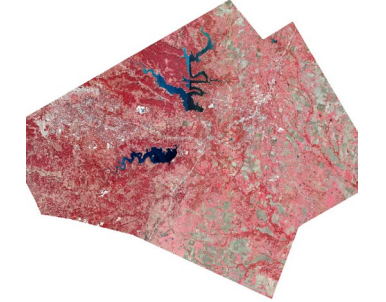

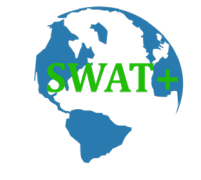

- Deep Learning
- Train Deep Learning models using orthographic satellite imageries

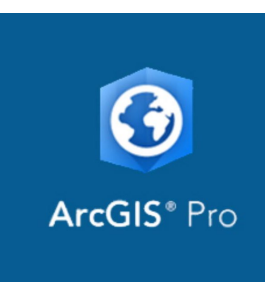

#### **Use ArcGIS Pro**

With Image Analyst Extension

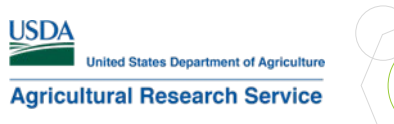

## **System Requirements**

## **Minimum Hardware**

- CPU: Hyperthreaded dual-core (actual: 56 and 64-cores)
- RAM: 8 GB (actual: 1TB and 256 GB)
- **Operating System**: Windows (64-bit) 10 or 11 or Windows Server (64-bit) 2016, 2019, 2022
- Free Disk Space: 32 GB (actual: 12/15 TB)
- GPU: CUDA (Compute Unified Device Architecture)-capable GPU: RTX A4000, A6000

*Note:* ArcGIS Pro does not support *AMD* GPUs since these do not have CUDA—a proprietary technology of *NVIDIA*.

## Software

- NVIDIA CUDA Toolkit: https://developer.nvidia.com/cuda-downloads
- .NET Desktop Runtime: version 6.0.5 or higher: https://dotnet.microsoft.com/en-us/download
- Visual Studio 2019 (licensed version)
- ArcGIS Deep Learning Framework (same version as your installed ArcGIS Pro): https://github.com/Esri/deep-learningframeworks

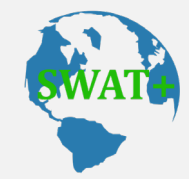

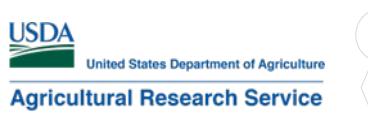

#### **1** Pre-process Satellite Imagery

- Download from NAIP
  <u>https://datagateway.nrcs.usda.gov/</u>
- Download by County (filename contains County FIP code)
- Convert MrSid format to PNG or TIFF format using *XY Coordinate System:*

USA\_Contiguous\_Albers\_Equal\_ Area\_Conic\_USGS\_version

• Clip the NAIP imagery using *Clip Raster* tool and store converted raster in a file geodatabase

#### **2** Training Samples Manager (Image Analyst)

- Cover entire county as much as you can
- Create a **binary** schema of classes for **HED** model type:
  - Field (classvalue=1)
  - NonField (classvalue=0)
- Digitize Field class samples or
- Import from other shapefile/polygons; must include "classvalue" and "count" columns

#### **3** Train Data and Model

- Use *Export training data for deep learning* tool (output folders containing image chips)
- Use Holistically-Nested Edge Detection (HED) model with ResNet-18 as backbone model in *Train Deep Learning Model* tool
- Output trained model is applied to satellite imageries in the boundary extraction stage using *Classify Pixels for Deep Learning* tool

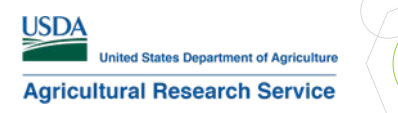

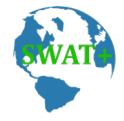

## **Pre-Processing using ModelBuilder**

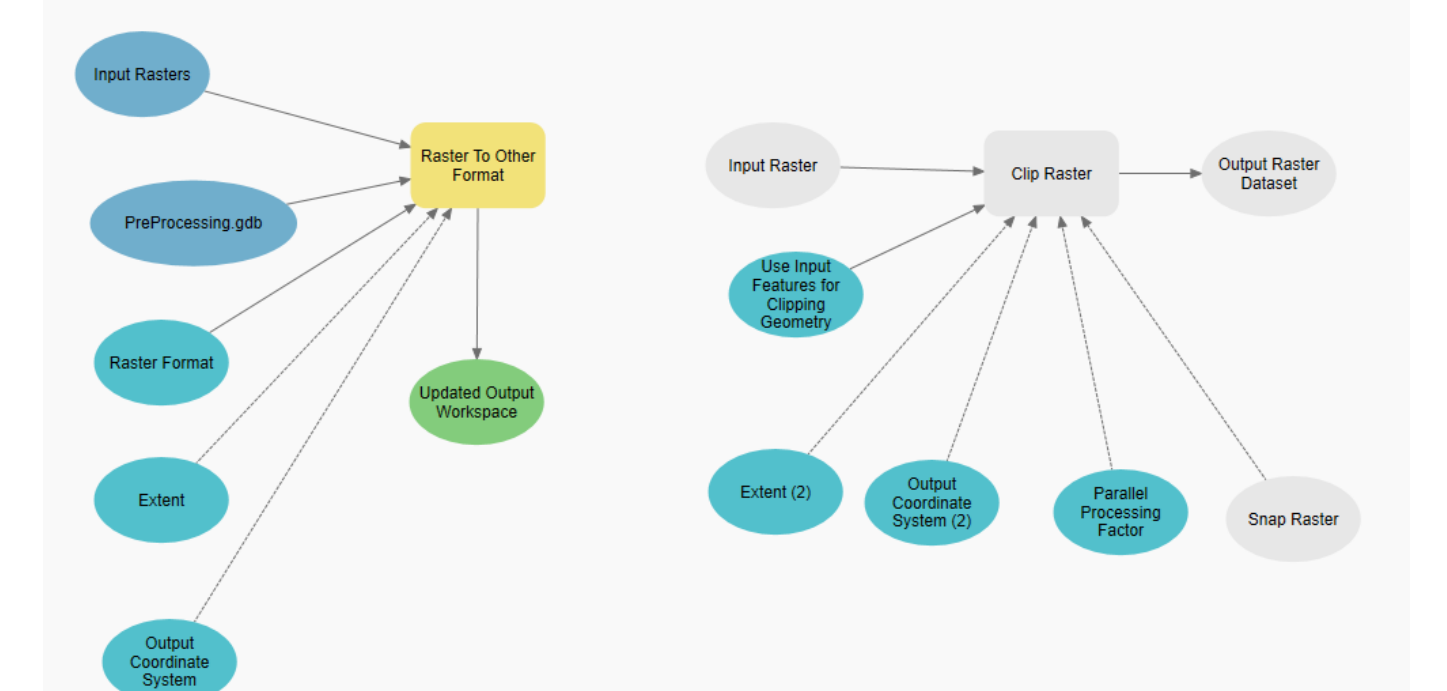

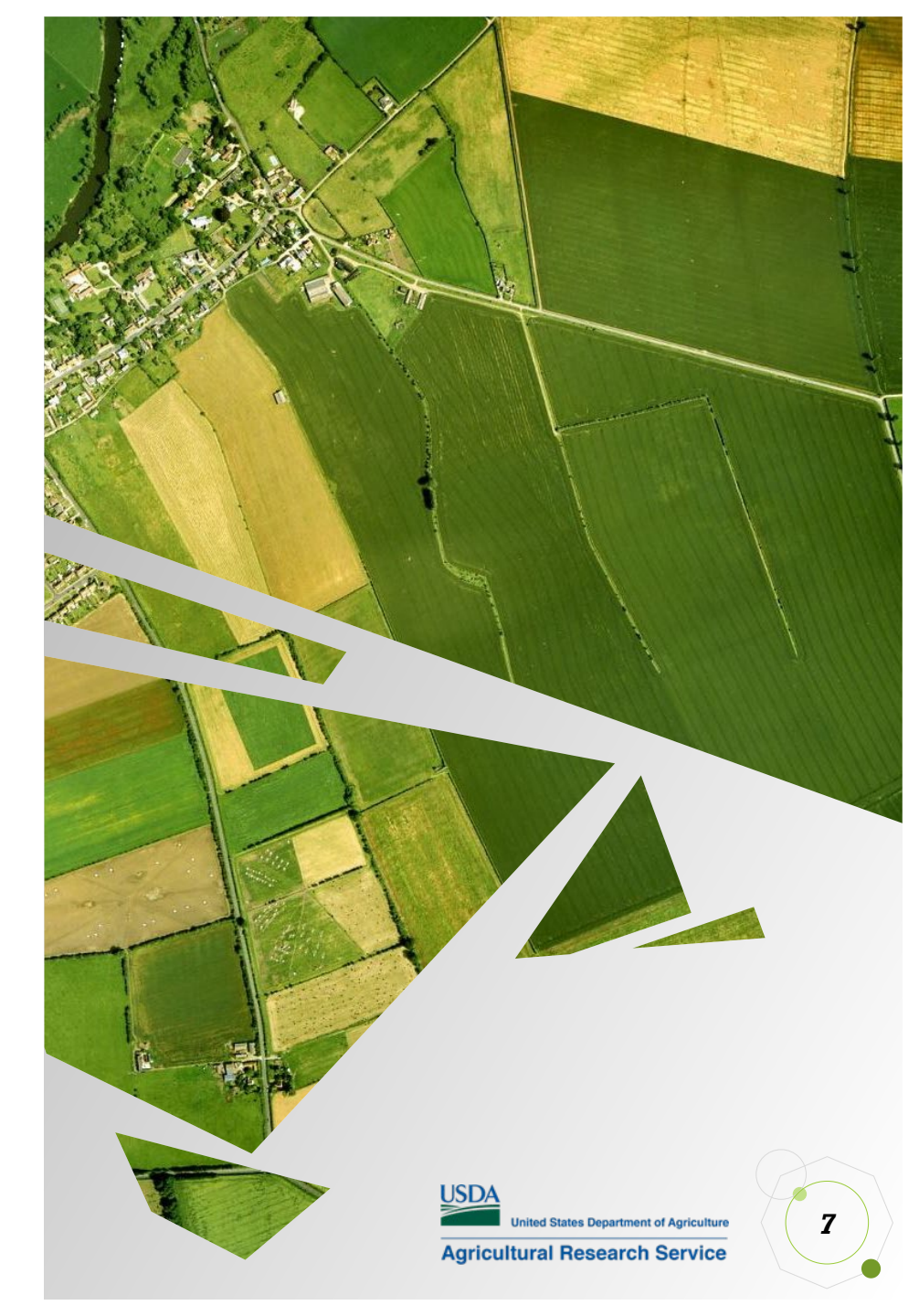

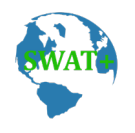

## **Export Training Data for Deep Learning**

#### Parameters

| eoprocessin                       | V 4 )                                                           |      |
|-----------------------------------|-----------------------------------------------------------------|------|
| 9                                 | Θ                                                               |      |
| arameters Er                      | nvironments                                                     | C    |
| Input Raster                      |                                                                 |      |
| Dallam111_aea                     | 3                                                               | × 📁  |
| Additional Inpu                   | it Raster                                                       |      |
|                                   |                                                                 | *    |
| Output Folder                     |                                                                 |      |
| E:\DLModels\T                     | <pre>[rainedData\ClassifiedTiles\Field\Dallam_3k_HED_data</pre> |      |
| Input Feature C                   | lass Or Classified Raster Or Table                              |      |
| DallamTraining                    | gSamples                                                        | × 🗧  |
| Class Value Field                 | d                                                               |      |
| Classvalue                        |                                                                 | ~ 10 |
| Buffer Radius                     |                                                                 |      |
| Input Mask Poly                   | ygons                                                           | × F  |
| Image Format                      |                                                                 |      |
| PNG format                        |                                                                 |      |
| Tile Size X                       |                                                                 | 25   |
| Tile Size Y                       |                                                                 | 25   |
| Stride X                          |                                                                 | 25   |
| Stride Y                          |                                                                 | 25   |
| Rotation Angle                    |                                                                 |      |
| Reference Syste                   | m                                                               |      |
| Map space                         |                                                                 |      |
| Output No                         | Feature Tiles                                                   |      |
|                                   | at                                                              |      |
| Metadata Form                     |                                                                 |      |
| Metadata Form<br>Classified Tiles |                                                                 |      |

#### Environment

| Geoproces     | sing           |                                        | ~ 4 × |  |  |
|---------------|----------------|----------------------------------------|-------|--|--|
| E             | Export Trair   | Export Training Data For Deep Learning |       |  |  |
| Parameters    | Environments   |                                        | (?    |  |  |
| Y Processin   | g Extent       |                                        |       |  |  |
| Extent        |                | Default                                | *     |  |  |
| ✓ Parallel Pr | ocessing       |                                        |       |  |  |
| Parallel Pro  | cessing Factor |                                        |       |  |  |
| 90%           |                |                                        |       |  |  |
| ✓ Raster An   | alysis         |                                        |       |  |  |
| Cell Size     |                |                                        |       |  |  |
| Dallam111     | aea            |                                        | ~ 🚘   |  |  |

#### Messages

| Sexport Training Data For Deep Learning (Image Analyst Tools)                           | ×      |
|-----------------------------------------------------------------------------------------|--------|
| Started: Thursday, May 4, 2023 at 9:31:41 AM                                            |        |
| Completed: Thursday, May 4, 2023 at 9:25:51 PM                                          |        |
| Elapsed Time: 11 Hours 54 Minutes 10 Seconds                                            |        |
| Parameters Environments Messages (2)                                                    | ۲<br>۱ |
| Start Time: Thursday, May 4, 2023 9:31:41 AM                                            |        |
| Distributing operation across 58 parallel instances.                                    |        |
| NumTilesWritten = 160784, NextTileIndex = 192481                                        |        |
| Succeeded at Thursday, May 4, 2023 9:25:51 PM (Elapsed Time: 11 hours 54 minutes 10 sec | onds)  |

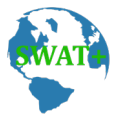

## Train Deep Learning Model: Holistically-Nested Edge Detector (HED)

Environment

| Geoprocessing         |                      | ~ Ŧ × |  |  |
|-----------------------|----------------------|-------|--|--|
| Ð                     | (                    |       |  |  |
| Parameters Environn   | nents                | 0     |  |  |
| Input Training Data   | -                    |       |  |  |
| X Dallam_3k_HED_      | X Dallam_3k_HED_data |       |  |  |
|                       |                      |       |  |  |
| Output Model          |                      |       |  |  |
| Dallam_3kpng_300ep    | ochsHEDModel         |       |  |  |
| Max Epochs            |                      | 300   |  |  |
| Model Parameters      |                      |       |  |  |
| HED Edge Detector (P  | ivel classification) | ~     |  |  |
| TIED Edge Delector (P |                      |       |  |  |
| Batch Size            |                      | 64    |  |  |
| Model Arguments       | Value                |       |  |  |
| chip size             | 256                  |       |  |  |
| monitor               | valid loss           |       |  |  |
|                       |                      |       |  |  |
| Y Advanced            |                      |       |  |  |
| Learning Rate         | 0                    |       |  |  |
| Backbone Model        |                      |       |  |  |
| ResNet-18             |                      | ~     |  |  |
| Pre-trained Model     |                      |       |  |  |
|                       |                      |       |  |  |
| Validation %          |                      | 20    |  |  |
| Ston when model       | terr improving       |       |  |  |
| Stop when model       | stops improving      |       |  |  |

| Geoprocessing    |                           | ~ <del>7</del> × |  |  |  |
|------------------|---------------------------|------------------|--|--|--|
| Ð                | Train Deep Learning Model | $\oplus$         |  |  |  |
| Parameters Envir | arameters Environments    |                  |  |  |  |
| Processor Type   |                           |                  |  |  |  |
| -                |                           |                  |  |  |  |

- Settings for # of epochs: 300
- Power outage cut it down to 85 epochs
- Model Accuracy: 75.84%
- Hardware:
  - 56-core CPU
  - 1 NVIDIA RTX A6000 GPU (48GB RAM)
  - 1 TB RAM

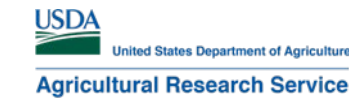

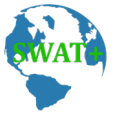

## **Post-Processing using ModelBuilder**

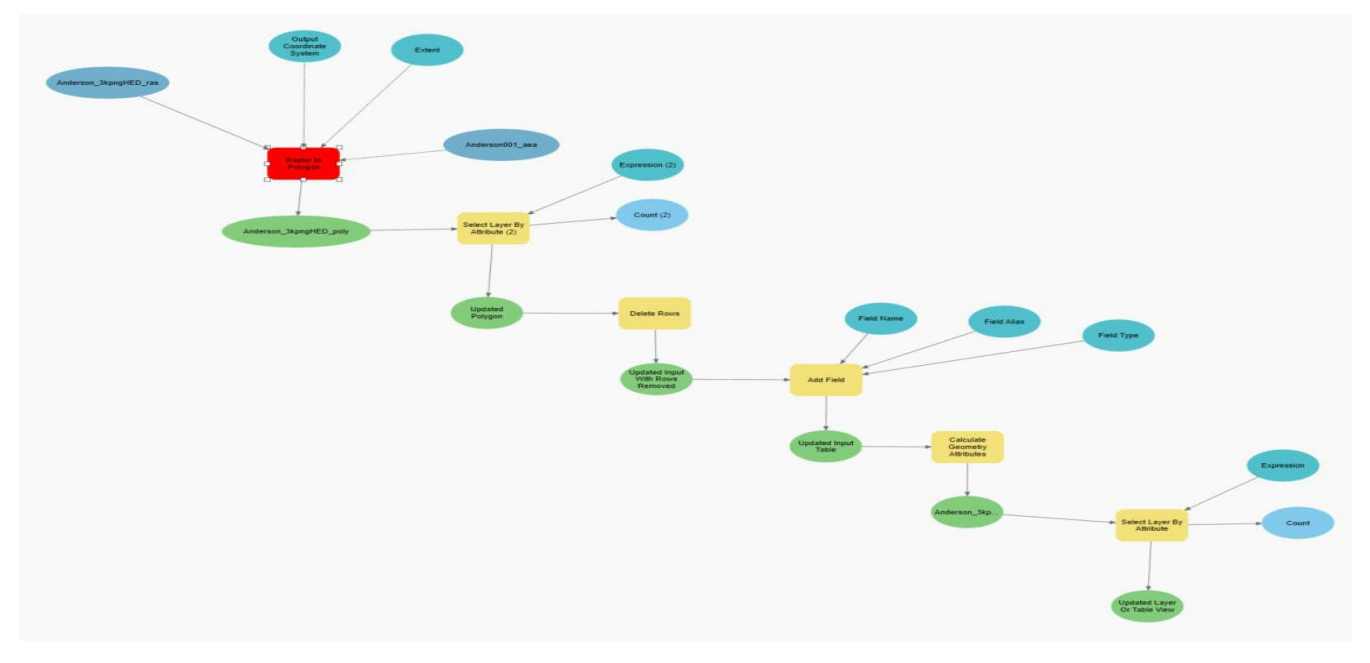

#### Convert Raster to Polygon:

- Add needed attributes (area, state/county names, etc.)
- Delete polygons based on thresholds (small areas)

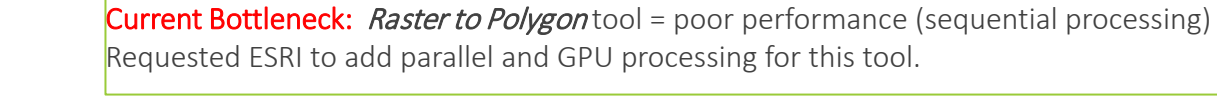

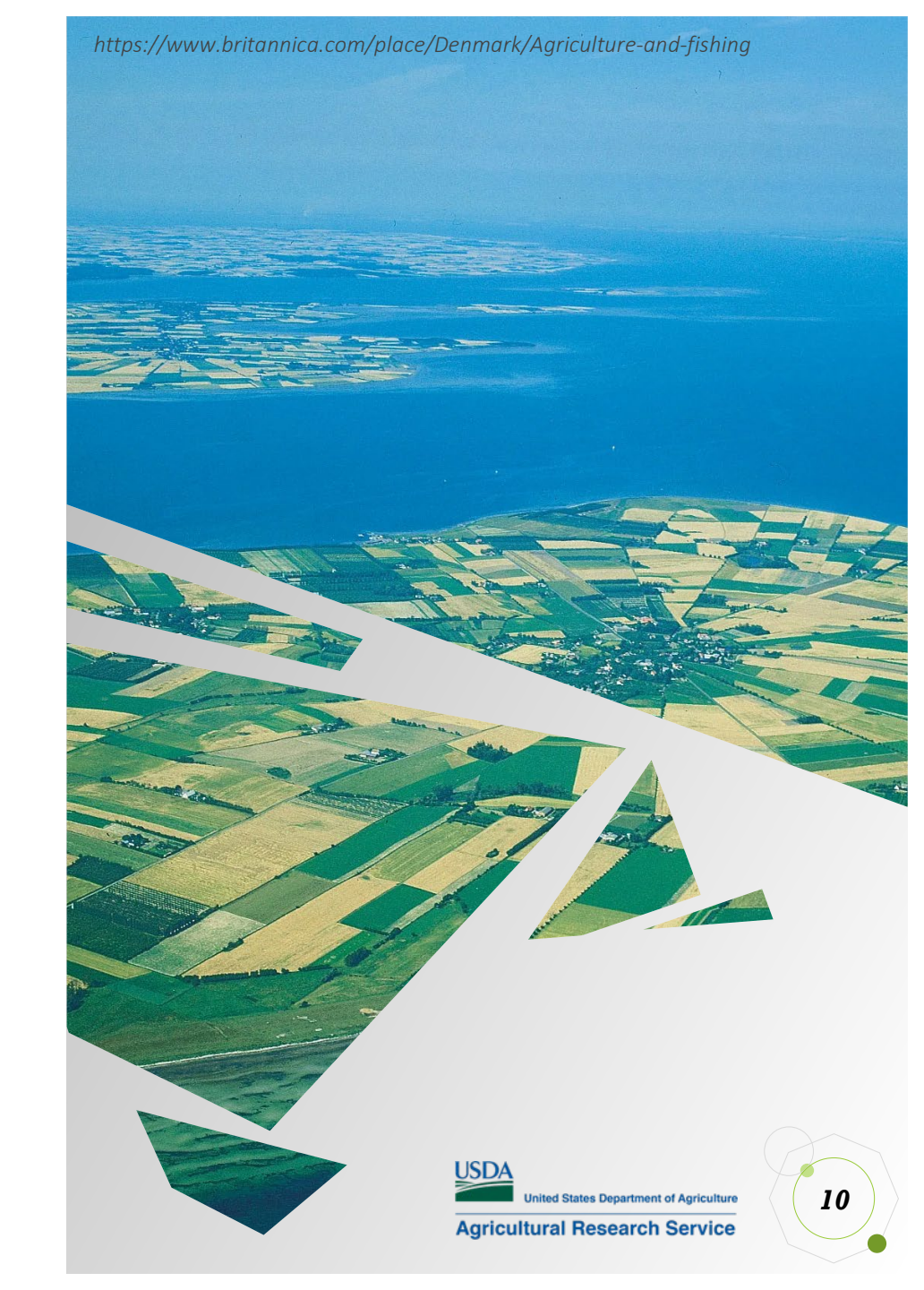

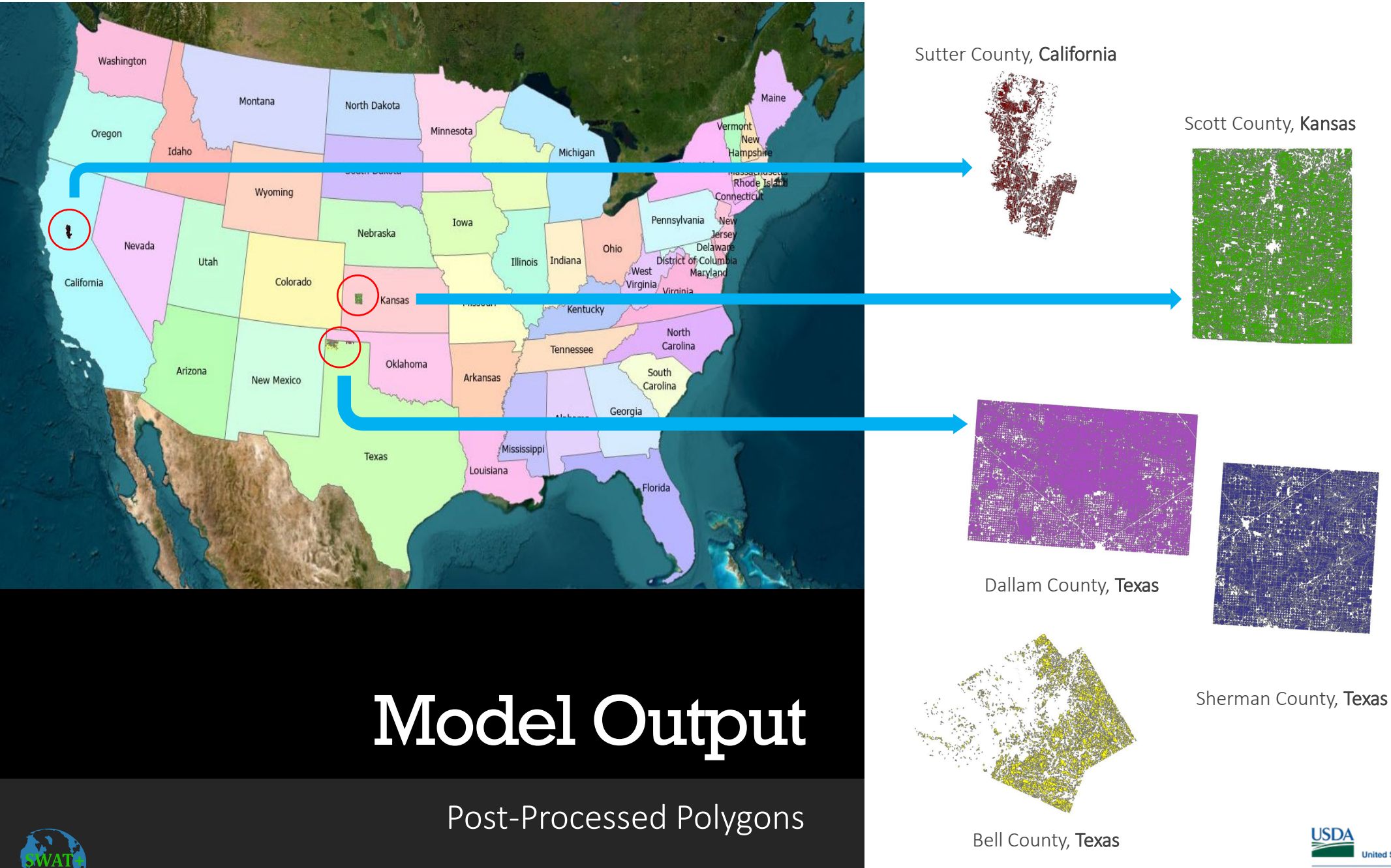

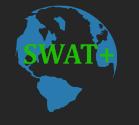

United States Department of Agriculture **Agricultural Research Service** 

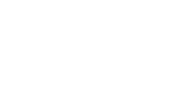

11

Hansford County, Texas

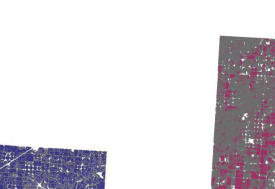

## **Attribute Table**

Final Field Boundary Table

| FID | Shape   | FUID       | Shape_Leng | Shape_Area  | AreaAcres | HUC12        | HUC8     | HucName        | State | County | FIPS  |
|-----|---------|------------|------------|-------------|-----------|--------------|----------|----------------|-------|--------|-------|
| 0   | Polygon | 4048401001 | 2067.46    | 44648.49    | 11.0328   | 120702011001 | 12070201 | Stampede Creek | Texas | Bell   | 48027 |
| 1   | Polygon | 4048508002 | 3773.18    | 49878.93    | 12.3253   | 120702011001 | 12070201 | Stampede Creek | Texas | Bell   | 48027 |
| 2   | Polygon | 4048624004 | 10179.449  | 99827.464   | 24.6678   | 120702011001 | 12070201 | Stampede Creek | Texas | Bell   | 48027 |
| 3   | Polygon | 4048650001 | 20664.562  | 258159.70   | 63.792    | 120702011001 | 12070201 | Stampede Creek | Texas | Bell   | 48027 |
| 4   | Polygon | 4048764001 | 171940.17  | 2048457.220 | 506.182   | 120702011001 | 12070201 | Stampede Creek | Texas | Bell   | 48027 |

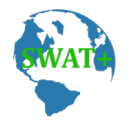

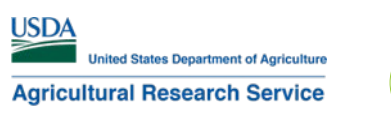

## **Best Practices**

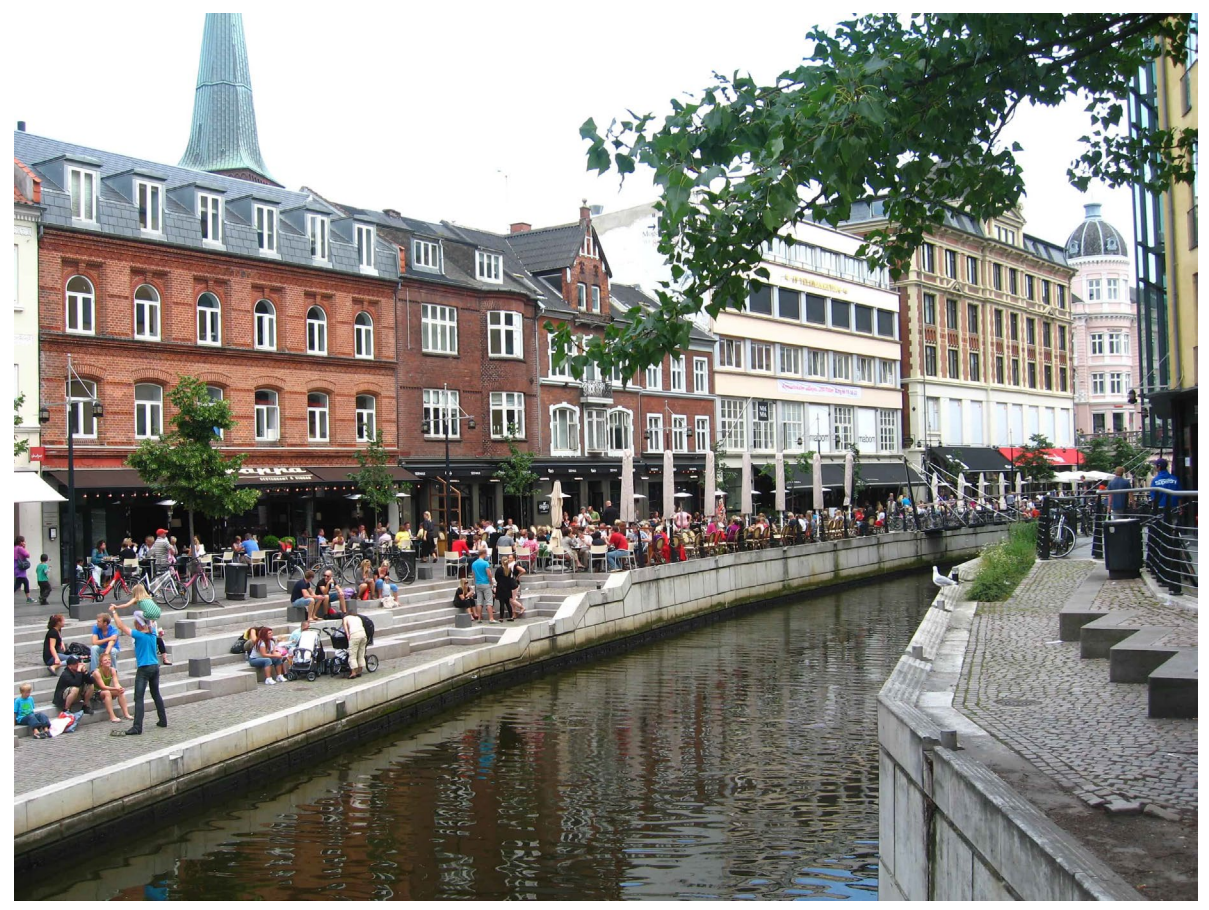

#### How much training data?

The more, the better; create samples for entire area of interest if possible (e.g., county)

## Size of chips

*Size >= 400px* (the larger the chips, the more context it provides when training the model)

## Number of chips

# of chips = between 400 and 40,000 depending on the size of area of interest

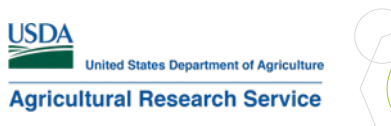

13

https://www.sophiesworld.net/wp-content/uploads/2010/06/IMG\_9021.jpg

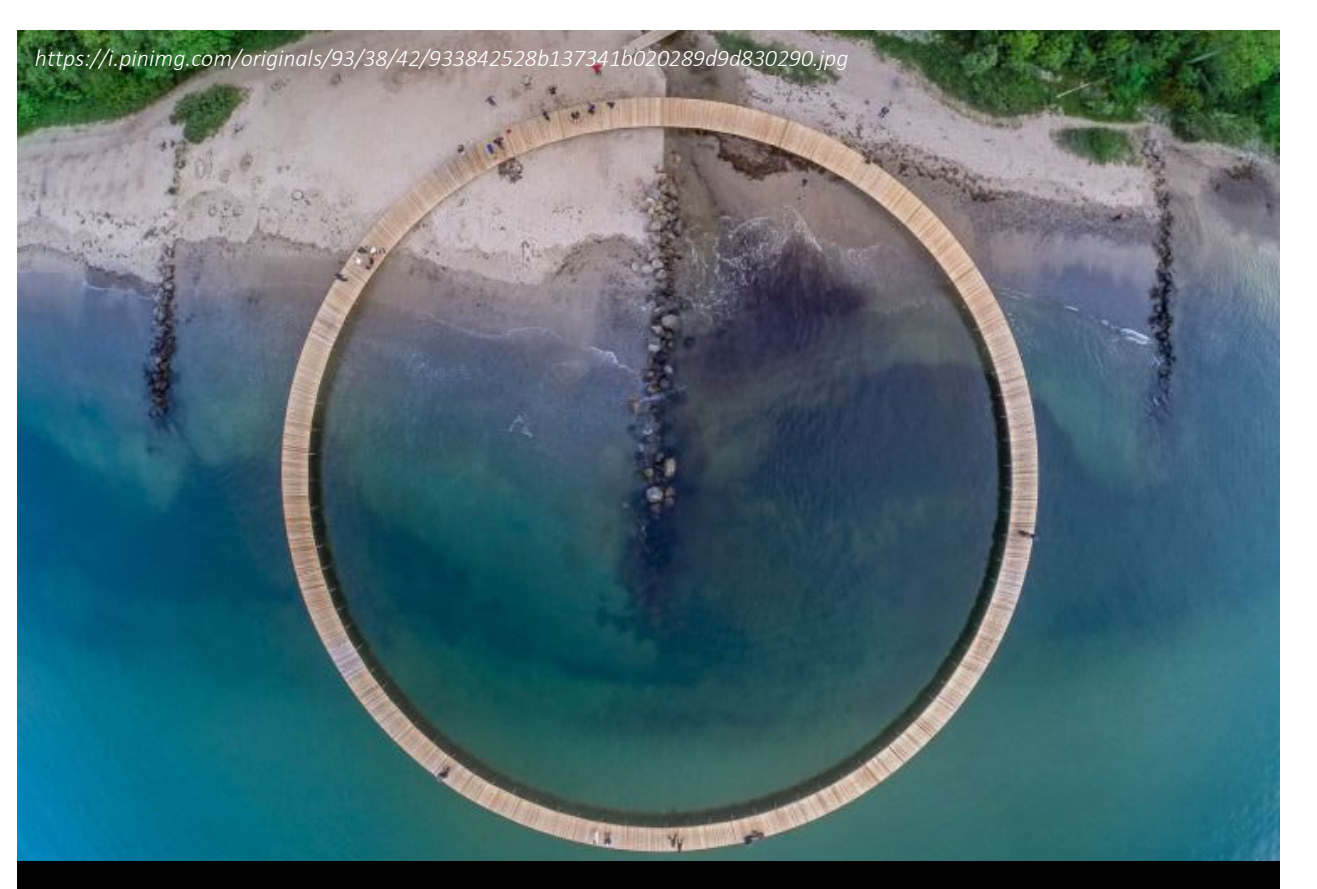

## Summary

Field Boundary Extraction Using Deep learning In SWAT Modelling

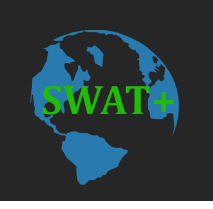

- Deep Learning using orthographic satellite imagery and HED model type can extract field boundaries for cropland, pasture, grassland.
- A single model was tested in different counties in the United States with good results (75.84% accuracy)
- Results can be used as input to SWAT modeling for HRU classification

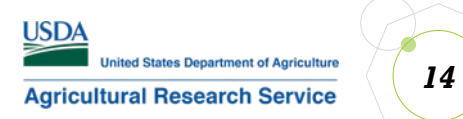

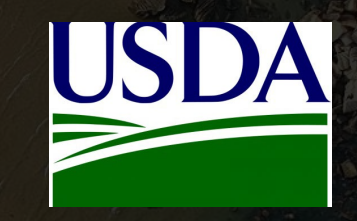

# Thank You USDA

- Marilyn Gambone 🔺
  - Temple, Texas
- marilyn.gambone@usda.gov 🖂
- Grassland Soil and Water Research Laboratory : USDA ARS